## <u>1. New Supplier Invoice</u>

## Finance > Supplier > Invoice Manager > New Supplier Invoice > Select Supplier > Next > Select PO Number (if any) > Finish > Save

| Demo Qornerstone         | Property Tenant/Ow                                                                                     | Finance Maintenar                  | nce Portal Control Panel                            |                                                       |  |  |  |  |  |  |  |
|--------------------------|----------------------------------------------------------------------------------------------------|------------------------------------|-----------------------------------------------------|-------------------------------------------------------|--|--|--|--|--|--|--|
|                          | Home Page New Supplier                                                                                 | ce x                               |                                                     |                                                       |  |  |  |  |  |  |  |
| General Ledger           | New Supplier Invoice 1 - Supplier's Name 2 - Select Purchase Orders 3 - Copy From 4 - Invoice Currency |                                    |                                                     |                                                       |  |  |  |  |  |  |  |
| Banking                  | 1. Supplier's Name Please select the Supplier from the followings:-                                    |                                    |                                                     |                                                       |  |  |  |  |  |  |  |
| Customer                 | ABC PEST MANAGEMENT PTE<br>LTD                                                                         | Select Supplier                    |                                                     | Find What:                                            |  |  |  |  |  |  |  |
| Supplier 2               | 2. PO Number(s)                                                                                        | Contact Code                       | ALL   A   B   C   D   E   F   G   H   I   J   K   L | M   N   O   P   Q   R   S   T   U   V   W   X   Y   Z |  |  |  |  |  |  |  |
| O Supplier Manager       | No PO Number                                                                                           | 12299                              | Eric & Company Ltd                                  | Supplier Name                                         |  |  |  |  |  |  |  |
| New Supplier             | a Inveige Number                                                                                       | 1000022078                         |                                                     |                                                       |  |  |  |  |  |  |  |
| Supplier Listing         | 3. Invoice Number<br>Please Select                                                                     | 200406275W                         |                                                     |                                                       |  |  |  |  |  |  |  |
| Supplier Dank Assounts   |                                                                                                    | 20040037500                        |                                                     |                                                       |  |  |  |  |  |  |  |
| Supplier Bank Accounts   | 4. Invoice Currency                                                                                    | 20041016/10                        | REAL FILL NOT SECONT FILLEN                         |                                                       |  |  |  |  |  |  |  |
| S invoice Manager        | SGD Singapore Dollar                                                                                   | BBQ321                             | BBQ Electric Manager                                |                                                       |  |  |  |  |  |  |  |
| New Supplier Invoice     |                                                                                                    | 0010123                            | Condo Image Company                                 |                                                       |  |  |  |  |  |  |  |
| New Supplier Credit Note |                                                                                                    | CS/20001                           | Cleaning Tech Co                                    |                                                       |  |  |  |  |  |  |  |
| Supplier Invoices        |                                                                                                    | CS/20002                           | Happy Landscape Company                             |                                                       |  |  |  |  |  |  |  |
| Supplier Credit Notes    |                                                                                                    | CS/20003                           | Swimming Pool Pte Ltd                               |                                                       |  |  |  |  |  |  |  |
| Pending PO Invoices      |                                                                                                    | CS/20004                           | Tree Pruning Co Ltd                                 |                                                       |  |  |  |  |  |  |  |
| Purchase Manager         |                                                                                                    | CS/20005                           | Playground Tech Ltd                                 |                                                       |  |  |  |  |  |  |  |
| New Purchase Requisition |                                                                                                    | CS/20006                           | Pest Terminator Pte Ltd                             |                                                       |  |  |  |  |  |  |  |
| New Purchase Order       |                                                                                                    | CS/20007                           | Eagle Pte Ltd                                       |                                                       |  |  |  |  |  |  |  |
| Purchase Requisitions    |                                                                                                    | CS/20008                           | Lind Lifts Technology PL                            |                                                       |  |  |  |  |  |  |  |
| Purchase Orders          |                                                                                                    | CS/21002                           | ABC PEST MANAGEMENT PTE LTD                         |                                                       |  |  |  |  |  |  |  |
| ⊖ Setup                  |                                                                                                    | Lift2020SS                         | Lift Maintenance Co Ltd                             |                                                       |  |  |  |  |  |  |  |
| Purchasing Approval      |                                                                                                    | Trellis001                         | Trellis Clean Pte Ltd                               |                                                       |  |  |  |  |  |  |  |
| Fixed Asset              |                                                                                                    |                                    |                                                     |                                                       |  |  |  |  |  |  |  |
| IRAS Submission          |                                                                                                    |                                    |                                                     |                                                       |  |  |  |  |  |  |  |
| Reports                  |                                                                                                    | U view Inactive Records   Record I | -ound: 17                                           |                                                       |  |  |  |  |  |  |  |
|                          |                                                                                                    |                                    |                                                     | ⊲ < Back Next ►►                                      |  |  |  |  |  |  |  |

| Property                                  | Tenant/O                               | wner Finance                                                                      | Maintenance                                | Portal                      | Control    | Panel               |              |                   |              |              |          |          | £           |
|-------------------------------------------|----------------------------------------|-----------------------------------------------------------------------------------|--------------------------------------------|-----------------------------|------------|---------------------|--------------|-------------------|--------------|--------------|----------|----------|-------------|
| Home Page New Supplier Invoice ×          |                                        |                                                                                   |                                            |                             |            |                     |              |                   |              |              |          |          |             |
| New Supp                                  | olier Invoice                          | 1 - Supplier's Name 2                                                             | - Select Purchase Orde                     | rs 3 - Copy                 | From 4 - I | nvoice Currency     |              |                   |              |              |          |          |             |
| 1. Supplie<br>ABC PES<br>LTD<br>2. PO Nur | er's Name<br>T MANAGEMENT I<br>mber(s) | PTE Pending PO Invoice<br>Pending PO Invoice<br>Select PO Numb<br>Select Purchase | ice<br>ers from the followings<br>Order(s) | 0                           | 6          |                     |              |                   |              |              |          |          |             |
| Demo/PC                                   | O/2104018 PO Number Date               |                                                                                   |                                            | Contact Name                |            |                     | Amount       |                   | Curr         |              |          |          |             |
| 3. Invoice                                | Demo/PO/2104018 29 Apr 2021            |                                                                                   | 2021                                       | ABC PEST MANAGEMENT PTE LTD |            |                     |              |                   | 500.00       | SGD          |          |          |             |
| 4. Invoice<br>SGD                         | Currency                               |                                                                                   |                                            |                             |            |                     |              |                   |              |              |          |          | Total Page: |
|                                           |                                        |                                                                                   |                                            |                             |            |                     |              |                   |              |              |          |          |             |
|                                           | Supplier Name A                        | BC PEST MANAGEMENT P                                                              | TE LTD                                     |                             |            |                     | In           | voice Date 29 Apr | r 2021 📃     |              | Credit T | erm      |             |
| li li                                     | nvoice Number                          |                                                                                   |                                            |                             |            |                     |              | Due Date 29 May   | y 2021       |              | 30       |          | ~           |
|                                           | PO Number(s) De                        | emo/PO/2104018                                                                    |                                            |                             |            |                     |              |                   |              |              |          |          |             |
| nvoice Deta                               | ails                                   |                                                                                   |                                            |                             |            |                     |              |                   |              |              |          |          |             |
|                                           | Description PES                        | T CONTROL - MAY 21                                                                |                                            |                             |            |                     |              | Item Code         |              |              |          |          |             |
|                                           |                                        |                                                                                   |                                            |                             |            |                     |              | Quantity/UOM      |              | 1            |          |          |             |
| A                                         | ccount Code 613                        | 10 Pest Control Services                                                          |                                            |                             |            | ~                   |              | Unit Price (SGD)  |              |              |          |          | 500.00      |
|                                           | Profit Centre                          |                                                                                   |                                            |                             |            | ~                   |              | GST Category      | TX - Standar | d-Rated Purc | hase     |          | ~           |
|                                           | Permit No                              |                                                                                   |                                            |                             |            |                     |              |                   |              |              |          |          |             |
|                                           | PO/Item No Dem                         | 0/PO/2104019 / 1                                                                  |                                            |                             |            | ~                   |              |                   |              | 03176        |          |          |             |
|                                           | Den                                    | 10/1 0/2 1040 107 1                                                               |                                            |                             |            | •                   |              |                   |              | 1            |          |          |             |
|                                           |                                        |                                                                                   |                                            |                             |            |                     |              |                   | Up           | odate Item   | Get Item |          | Cancel      |
| SN जिति दि 🕂                              | em Code/Item Des                       | cription                                                                          |                                            |                             |            | Quantit             | y/UOM        | Unit P            | rice         | A            | mount    |          | GST         |
|                                           | ccount Code                            |                                                                                   | Profit Centre                              |                             | Pe         | ermit No            | Purchase Ord | er/Item No        |              | GST Incl     |          |          |             |
| 1 🗆 🗹 <mark>Pl</mark>                     | EST CONTROL - M                        | AY 21                                                                             |                                            |                             |            |                     | 1            |                   | 500.00       |              | 500      | .00      | Y           |
| 61                                        | 1310 Pest Control S                    | ervices                                                                           |                                            |                             |            | Itom to add now row |              | Demo/PO/          | 210401871    |              | N        |          |             |
|                                           |                                        |                                                                                   |                                            |                             | CIICK AUG  | item to add new row |              |                   |              |              |          |          |             |
| Select All                                |                                        |                                                                                   |                                            |                             |            | Sub                 | -Totals      |                   |              |              | 500      | 0.00     |             |
|                                           |                                        |                                                                                   |                                            |                             |            | Tax A               | mount        | % 7               |              | ~            | 35       | 5.00 🗆 E | Edit        |
|                                           |                                        |                                                                                   |                                            |                             |            | Total Amoun         | t (SGD)      |                   |              |              | 535      | .00      |             |
|                                           |                                        |                                                                                   |                                            |                             |            |                     |              | 7                 |              |              |          |          | Þ           |
| ew   Last Upda                            | ated By is Not Availa                  | able                                                                              |                                            |                             |            |                     |              |                   |              | Save         | Back     |          | Close       |

Note : Same as Purchase Order, user allow to amended the information (eg. Invoice Number, Description, Account Code) before post.